# Nexus Integration in ACS 5.2 -Konfigurationsbeispiel

### Inhalt

Einführung Voraussetzungen Anforderungen Verwendete Komponenten Konventionen Konfigurieren Nexus-Gerät für Authentifizierung und Autorisierung mit ACS 5.2-Konfiguration ACS 5.x-Konfiguration Überprüfen Zugehörige Informationen

# **Einführung**

Dieses Dokument enthält ein Beispiel für eine TACACS+-Authentifizierungskonfiguration auf einem Nexus-Switch. Wenn Sie den Nexus-Switch standardmäßig für die Authentifizierung über den Access Control Server (ACS) konfigurieren, werden Sie automatisch in die Rolle "Netzbetreiber/VDC-Operator" eingefügt, die einen schreibgeschützten Zugriff bereitstellt. Um in die Rolle "network-admin/vdc-admin" eingefügt zu werden, müssen Sie eine Shell auf ACS 5.2 erstellen. Dieses Dokument beschreibt diesen Prozess.

# Voraussetzungen

#### **Anforderungen**

Stellen Sie sicher, dass Sie diese Anforderungen erfüllen, bevor Sie versuchen, diese Konfiguration durchzuführen:

- Definieren Sie Ihren Nexus-Switch als Client im ACS.
- Definieren Sie die IP-Adresse und einen identischen geheimen Schlüssel auf dem ACS und Nexus.

Hinweis: Erstellen Sie einen Prüfpunkt oder eine Sicherung auf Nexus, bevor Sie Änderungen vornehmen.

#### Verwendete Komponenten

Die Informationen in diesem Dokument basieren auf den folgenden Software- und Hardwareversionen:

- ACS 5.2
- Nexus 5000, 5.2(1)N1(1)

Die Informationen in diesem Dokument wurden von den Geräten in einer bestimmten Laborumgebung erstellt. Alle in diesem Dokument verwendeten Geräte haben mit einer leeren (Standard-)Konfiguration begonnen. Wenn Ihr Netzwerk in Betrieb ist, stellen Sie sicher, dass Sie die potenziellen Auswirkungen eines Befehls verstehen.

#### **Konventionen**

Weitere Informationen zu Dokumentkonventionen finden Sie in den <u>Cisco Technical Tips</u> <u>Conventions</u> (Technische Tipps zu Konventionen von Cisco).

### **Konfigurieren**

In diesem Abschnitt erhalten Sie Informationen zum Konfigurieren der in diesem Dokument beschriebenen Funktionen.

**Hinweis:** Verwenden Sie das <u>Command Lookup Tool</u> (nur <u>registrierte</u> Kunden), um weitere Informationen zu den in diesem Abschnitt verwendeten Befehlen zu erhalten.

Nexus-Gerät für Authentifizierung und Autorisierung mit ACS 5.2-Konfiguration

Gehen Sie wie folgt vor:

1. Erstellen Sie auf dem Nexus-Switch einen lokalen Benutzer mit vollen Berechtigungen für das Fallback:

username admin privilege 15 password 0 cisco123!

2. Aktivieren Sie TACACS+, und geben Sie dann die IP-Adresse des TACACS+-Servers (ACS) an:

feature tacacs+

tacacs-server host IP-ADDRESS key KEY

tacacs-server key KEY

tacacs-server directed-request

aaa group server tacacs+ ACS

use-vrf management

source-interface mgmt0

**Hinweis:** Der Schlüssel muss mit dem auf dem ACS für dieses Nexus-Gerät konfigurierten gemeinsamen geheimen Schlüssel übereinstimmen.

3. Testen Sie die Verfügbarkeit des TACACS-Servers:

test aaa group group-name username password

Die Testauthentifizierung sollte mit einer Ablehnungsmeldung vom Server fehlschlagen, da der Server nicht konfiguriert wurde. Diese Ablehnungsmeldung bestätigt, dass der TACACS+-Server erreichbar ist.

4. Konfigurieren der Anmeldeauthentifizierung:

aaa authentication login default group ACS

aaa authentication login console group ACS

aaa accounting default group ACS

aaa authentication login error-enable

aaa authorization commands default local

aaa authorization config-commands default local

**Hinweis:** Nexus verwendet die lokale Authentifizierung, wenn der Authentifizierungsserver nicht erreichbar ist.

#### ACS 5.x-Konfiguration

Gehen Sie wie folgt vor:

 Navigieren Sie zu Richtlinienelemente > Authentifizierung und Berechtigungen > Geräteverwaltung > Shell-Profile, um ein Shell-Profil zu erstellen.

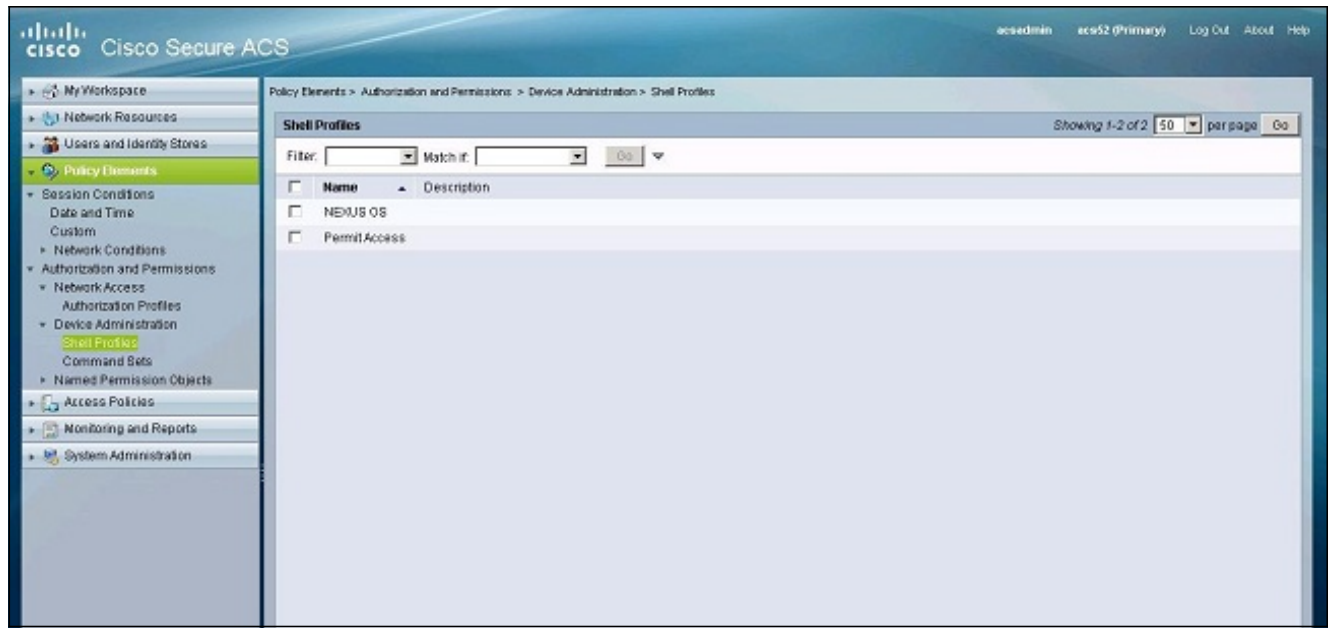

- 2. Geben Sie einen Namen für das Profil ein.
- 3. Geben Sie auf der Registerkarte Benutzerdefinierte Attribute die folgenden Werte ein:Attribut: cisco-av-pairAnforderung: ObligatorischWert: shell:roles\*"network-admin vdc-admin"

| - 😚 Ny Workspace                                                                                                    | Policy Elements > Authorizat                   | tion and Permissions > Device Ade                 | ninistration > Shell Profiles > Ealt: "NEXUS OS" |          |
|----------------------------------------------------------------------------------------------------|------------------------------------------------|---------------------------------------------------|--------------------------------------------------|----------|
| Network Resources     Users and Identity Stores     Users and Identity Stores     Debay Elements     Debasion Conditions     Date and Time     Custom     Network Conditions     Authorization and Permissions     Network Access     Network Access | General Commo<br>Common Tisks Ath<br>Athritute | n Tasks Custom Attributes<br>butes<br>Requirement | Value                                            | ×        |
| Authorization Profiles<br>• Device Administration<br>Shell Profiles<br>Command Sets<br>• Named Permission Objects                                                                                                    | Nanually Entered<br>Atribute<br>Cisco-awpair   | Requirement<br>Mandatory                          | Value<br>sheil roles**network admin vdo-admin*   | <u>×</u> |
| Arcess Postes     Nonitoring and Reports     System Administration                                                                                                    |                                                |                                                   |                                                  | *        |
|                                                                                                    | Add A Eat<br>Attribute:<br>Requirement: Mano   | 1¥ Replace A Delete                               |                                                  |          |

- 4. Senden Sie die Änderungen, um eine attributbasierte Rolle für den Nexus-Switch zu erstellen.
- 5. Erstellen Sie eine neue Autorisierungsregel, oder bearbeiten Sie eine vorhandene Regel in der richtigen Zugriffsrichtlinie. In der Standardeinstellung werden TACACS+-Anforderungen von der Richtlinie für den Administrator-Standardzugriff für Geräte verarbeitet.
- Wählen Sie im Bereich Bedingungen die entsprechenden Bedingungen aus. Wählen Sie im Bereich Ergebnisse das Nexus OS-Shell-Profil aus.

| + 💮 My Workspace Access                                                                                                    | isco Secure ACS - Moalla Firefox                                                                                                    |
|----------------------------------------------------------------------------------------------------|----------------------------------------------------------------------------------------------------|
| Ap Network Resources                                                                                                    | 🖬 #90#t55#65868 https://192.t68.26.52/acsadnin/Policy/InputAction.do                                                                                                    |
| Users and Identity Stores                                                                                                    |                                                                                                    |
| Policy Elements                                                                                                    | General                                                                                                    |
| & Access Policies                                                                                                    | Name: Rule-1 Status: Enabled 💌 🛛                                                                                                    |
| Access Services  Service Selection Rules  Construction Rules  Default Network Access Nettly Authorization  Settly System Administration | The Customize button in the lower right area of the policy rules screen controls which policy conditions and results are available here for use in policy rules.   Cenditions   Issetty Group:   ANN^   Nod Location:   ANN^   Mod Location:   ANN^   Results   Shell Profile:   NEXUS 08 |

7. Klicken Sie auf OK.

# <u>Überprüfen</u>

In diesem Abschnitt überprüfen Sie, ob Ihre Konfiguration ordnungsgemäß funktioniert.

Das <u>Output Interpreter Tool</u> (nur <u>registrierte</u> Kunden) (OIT) unterstützt bestimmte **show**-Befehle. Verwenden Sie das OIT, um eine Analyse der **Ausgabe des** Befehls **show anzuzeigen**.

- <u>show tacacs+</u>: Zeigt die TACACS+-Statistiken an.
- <u>show running-config tacacs+</u>: Zeigt die TACACS+-Konfiguration in der aktuellen Konfiguration an.
- show startup-config tacacs+: Zeigt die TACACS+-Konfiguration in der Startkonfiguration an.
- <u>show tacacs-server</u>: Zeigt alle konfigurierten TACACS+-Serverparameter an.

# Zugehörige Informationen

<u>Technischer Support und Dokumentation - Cisco Systems</u>